[スマートフォン版] 専用アプリ「Lumitester」取扱説明書 目次

①本体との接続方法

# ②検査ポイントの設定方法

③<u>測定者の設定方法</u>

④<u>測定方法</u>

# ⑤<u>グループ間シェアの使い方</u>

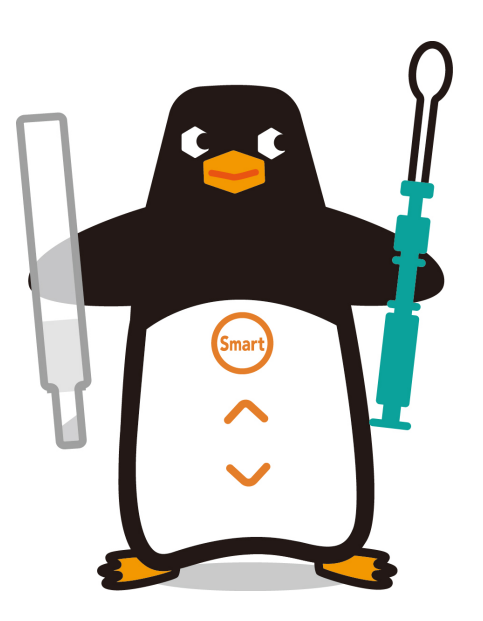

本体との接続方法

#### ①ルミテスター本体のBluetoothをONにする

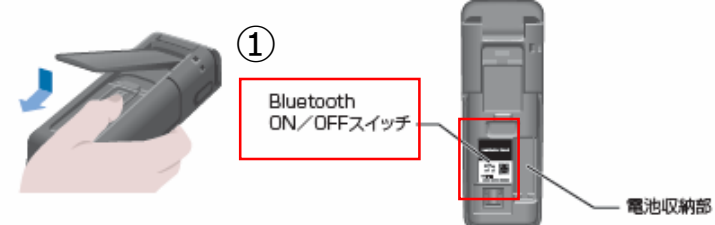

\$

₿

### ②ルミテスター本体の画面にBluetoothマークが出ているか #0004

確認をする

③左上の三本線をタップ

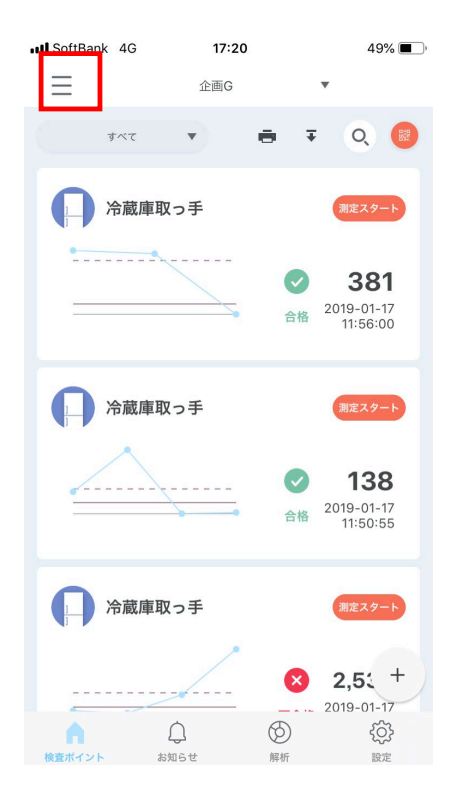

#### ④左下のルミテスターのアイコンをタップ

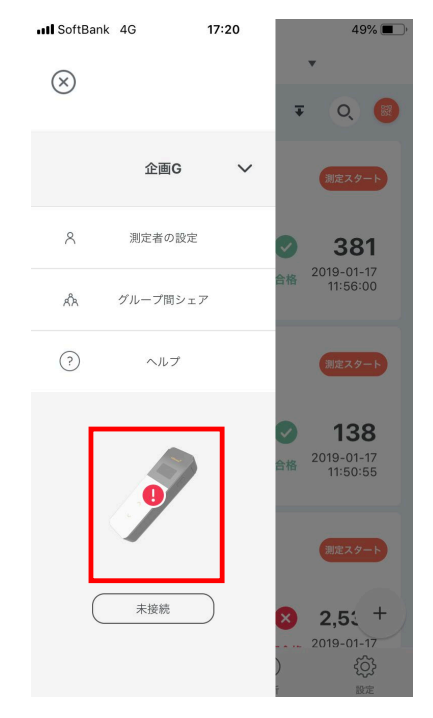

### 本体との接続方法

④「未接続のルミテスター」に表示されているシリアルNoをタップ

- > 表示されない場合は、更新マークをタップ
- 一度接続されたルミテスターは 「ペアリング済のルミテスター」に表示されます

| 4G                                       | 17:22                                                                           | 47% 🔳 ,                                                                                                    |
|------------------------------------------|---------------------------------------------------------------------------------|----------------------------------------------------------------------------------------------------|
| ルミテ                                      | スター接続                                                                           | Ē                                                                                                    |
| テスターを選ん<br>ターはペアリン<br>ルミテスターと<br>て選択してくだ | でください。過去<br>グ済みのルミテス:<br>接続する場合は、:<br>さい。                                       | に接続したことが<br>ターから選択でき<br>未接続のルミテス                                                                                                |
| グ済のルミテス                                  | 、ター                                                                             |                                                                                                    |
|                                          |                                                                                 |                                                                                                    |
| ルミテスター                                   |                                                                                 | 更新マーク                                                                                                    |
| ster 184105                              | 3130010S                                                                        |                                                                                                    |
|                                          | 4G<br>ルミテ<br>テスターを選ん<br>ターはペアリン<br>レミテスターと<br>で選択してくだ<br>グ済のルミテス<br>ster 184105 | 19 17:22<br>ルミテスターを選んでください。過去<br>ターはペアリング済みのルミテス<br>レミテスターと提続する場合は、:<br>グ済のルミテスター<br>ster 1841053130004S<br>ster 1841053130010S |

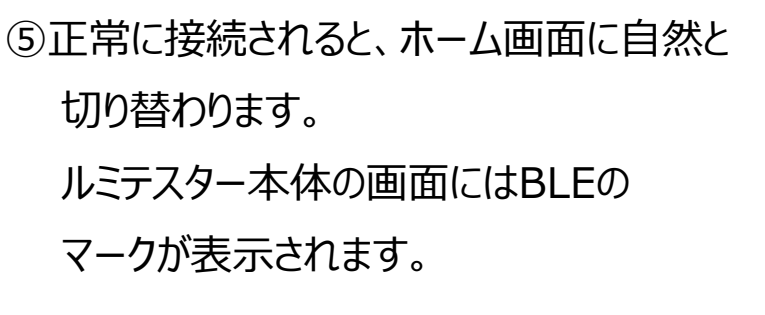

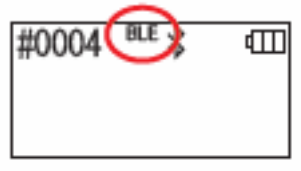

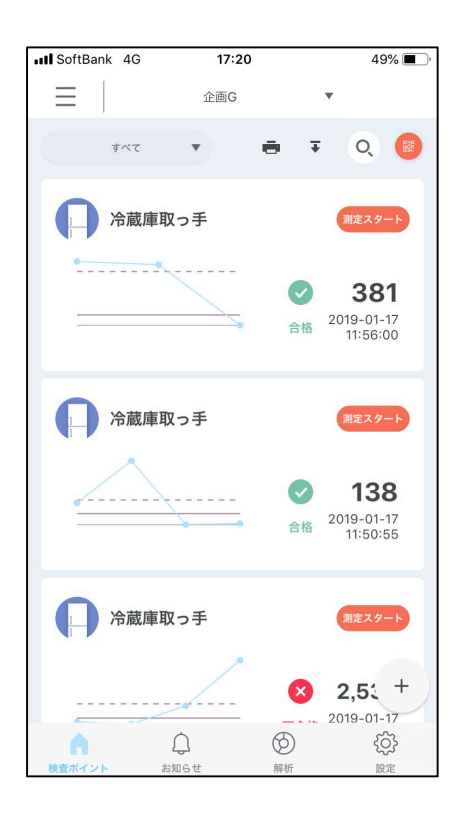

# 本体との接続方法

■接続が上手くいかない場合■

画面上に接続方法について説明が表示されるので、その支持に従って 操作して下さい。

| 新しい本体との接続手順                               |
|-------------------------------------------|
| 本体の電源ボタンを長押しし、"BLE Pairing Mode"を表示してください |
| BLE Pairing Mode                          |
| Connected 1                               |
|                                           |
| 本体の下ボタンを"Information"が表示されるまで押してください      |
| Information<br>1901_05313_00018           |
|                                           |
|                                           |

■一度スマートデバイスに繋いだルミテスターを、違うスマートデバイスに繋ぐ場合■

①ルミテスター本体の電源ボタンを長押しして、

「BLE Pairing Mode」を選択

(STARTボタンで選択)

 ②「New Connection」を選択すると カウントダウンが始まります。

③ルミテスター本体がカウントダウンしている間に 「未接続のルミテスター」に表示されている シリアルNoをタップ。

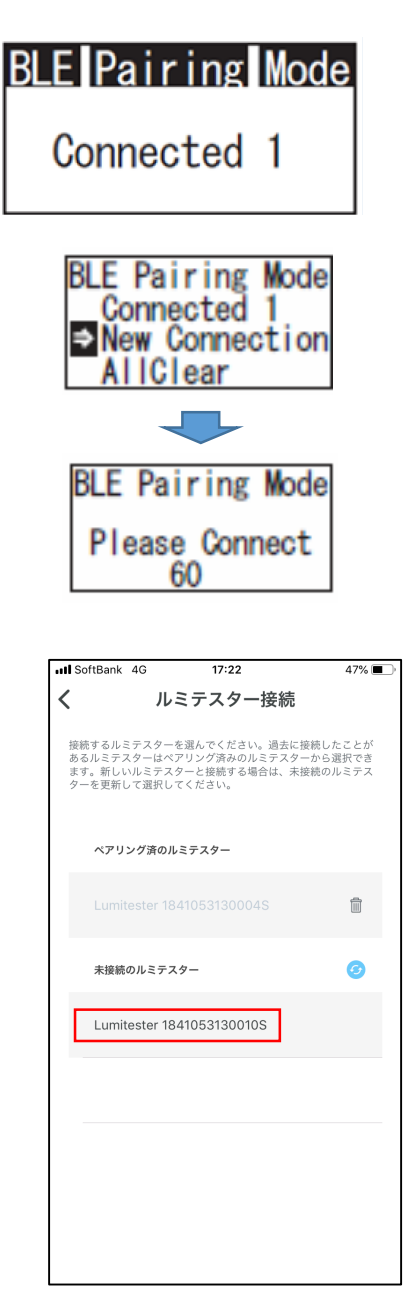

# 検査ポイントの設定方法

①画面右下の「+」をタップ

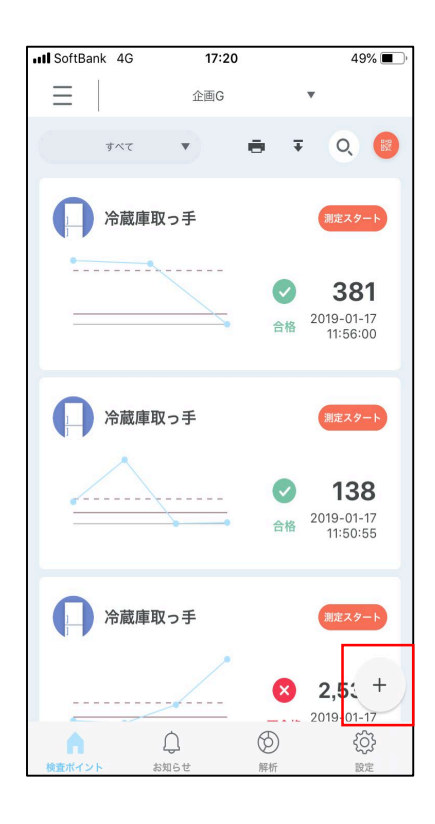

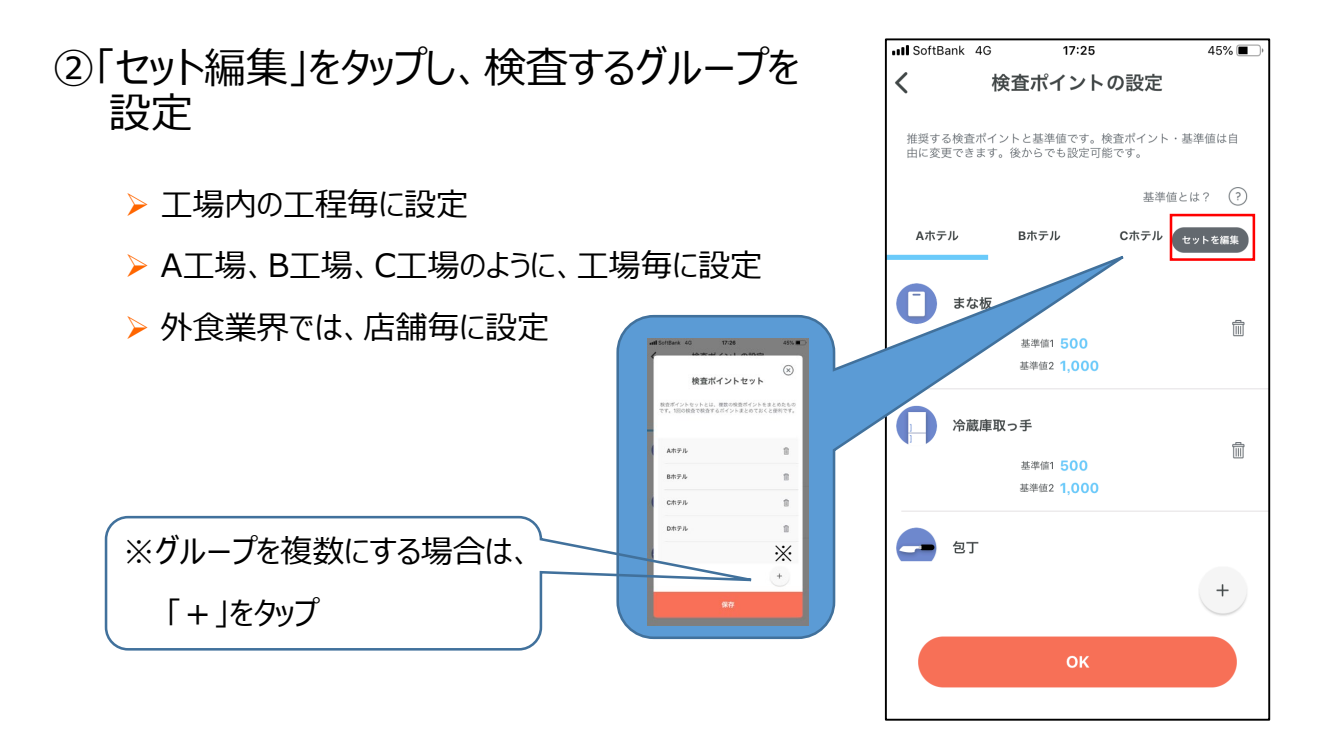

③検査ポイントを設定

変更があれば、検査対象をタップして 編集

- ▶ 該当する検査ポイントが無ければ、 カメラのアイコンを選択し、写真画像を 設定できます
- ▶ 検査箇所を複数設定する場合は、 「+」をタップすれば、増やせます。

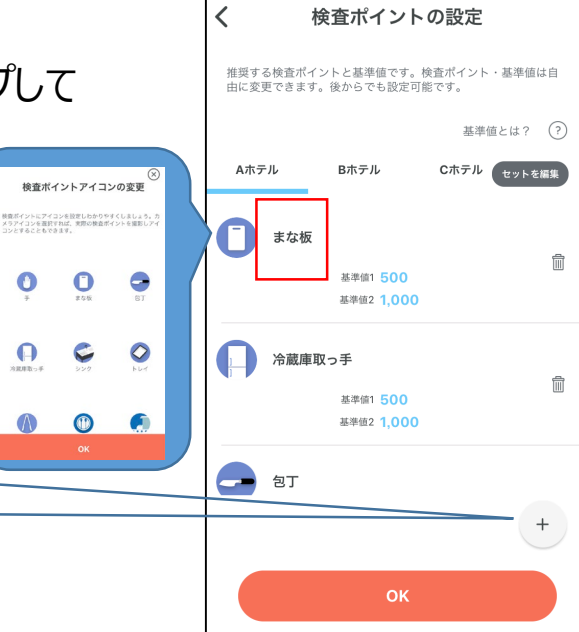

SoftBank 4G

17:25

45% 🔳

# 検査ポイントの設定方法

⑥検査ポイント名、基準値に変更が ある場合は、タップして設定ができます。

> !注意! 測定データは検査ポイント名と連動してますので、 検査ポイント名を変更すると その検査ポイント名に割り当てられた測定データは 見れなくなります。

⑦「OK」をタップして設定終了

| III SoftBank 40    | 9 17:25                      | 45% 🔳 '          |
|--------------------|------------------------------|------------------|
| <                  | 検査ポイントの                      | 設定               |
|                    |                              |                  |
| 推奨する検査ポ<br>由に変更できま | イントと基準値です。検査<br>す。後からでも設定可能で | ポイント・基準値は自<br>す。 |
|                    |                              |                  |
|                    |                              | 基準値とは? (?)       |
| Aホテル               | Bホテル 0                       | ホテル セットを編集       |
|                    |                              |                  |
| まな板                | Ī                            | -                |
|                    | 基準值1 500                     | III              |
|                    | 基準値2 1,000                   |                  |
|                    |                              |                  |
| 冷蔵庫                | ፤取っ手                         | <del>命</del>     |
|                    | 基準值1 500                     |                  |
|                    | 基準値2 1,000                   |                  |
|                    |                              |                  |
|                    |                              |                  |
|                    |                              | +                |
|                    |                              |                  |
|                    | ок                           |                  |
|                    |                              |                  |
|                    |                              |                  |

### 測定者の設定方法

①画面左上の三本線をタップ

②「測定者の設定」をタップ

③測定者名をタップし、氏名を入力。 アイコンをタップすると、アイコンの変更が

 $\otimes$ 

2

1

測定者アイコンの変更

-

6

P

「イコンを設定しわかりやすくしましょう。

2

2

1

できます。

▶「+」をタップすると 測定者が追加できます

④「OK」で完了

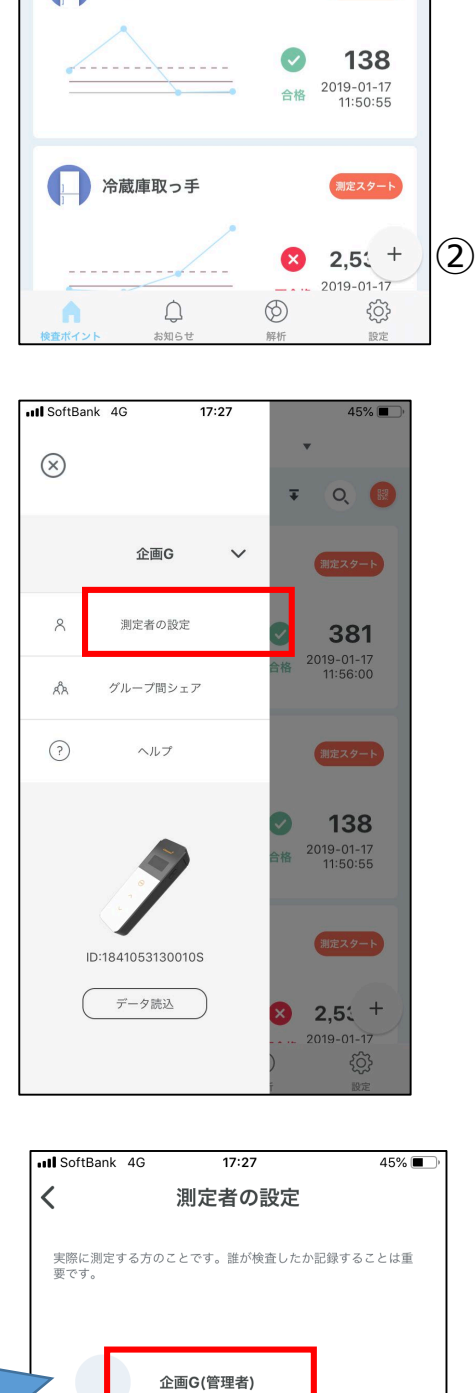

+

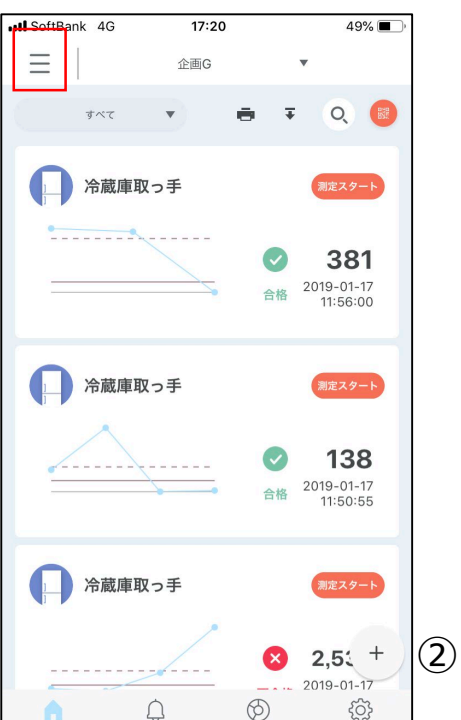

### 測定方法

①検査する対象をタップ v = 企画G  $\otimes$ 7 Q 📴 Aホテル . ÷ × すべて Aホテル 冷蔵庫取っ手 Bホテル ※事業所を数箇所設定してる場合は、 Cホテル × 2,530 **不合格** 2019-01-17 11:48:47 Dホテル まず※の部分で事業所を選択し、 まな板
ま
な
板
 検査する対象をタップします。 323 0 2019-01-17 11:10:45 本解説では「Aホテル」の「冷蔵庫の取っ手」 \_\_\_ 包丁 を指定しています。 +

②「測定スタート」をタップ

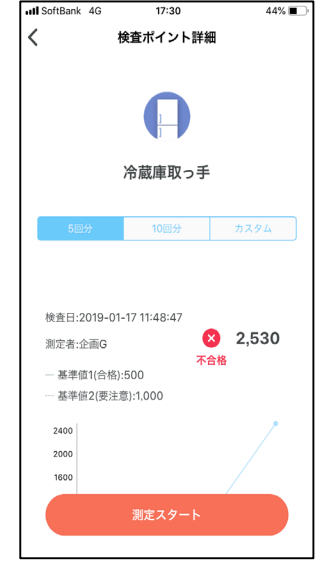

A Q

<u>نې</u>

I SoftBank

44% 🔳

③検査した試薬をルミテスターSmartに入れます

※このとき、本体のSTARTボタンは押さないで下さい。 アプリ上に数値が記録されません。 もし押してしまったら、再度①、②を繰り返し、後で 「アプリを使わずに測定した場合」の方法で数値を削除します。 もしくは「アプリを使わずに測定した場合」をご覧下さい。

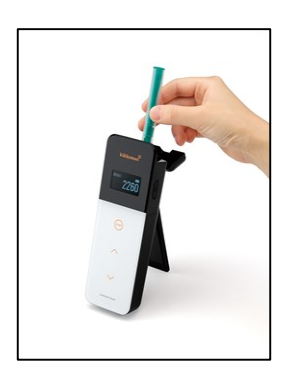

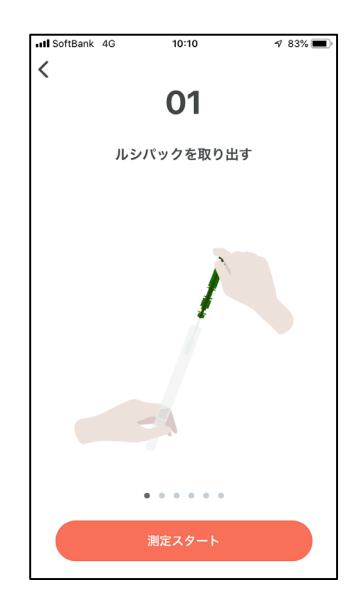

④「測定スタート」をタップ

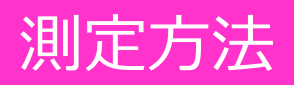

### ⑤結果が表示されるので、「保存する」をタップ

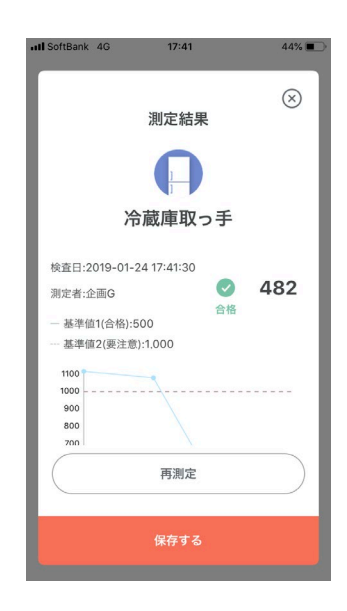

■アプリを使わずに測定した場合(機械のSTARTボタンで測定した場合)■

①画面左上の三本線をタップ

②「データ読込」をタップ

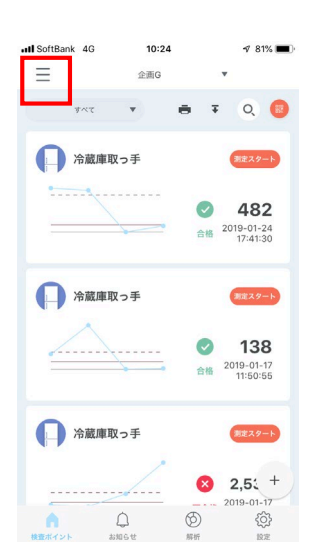

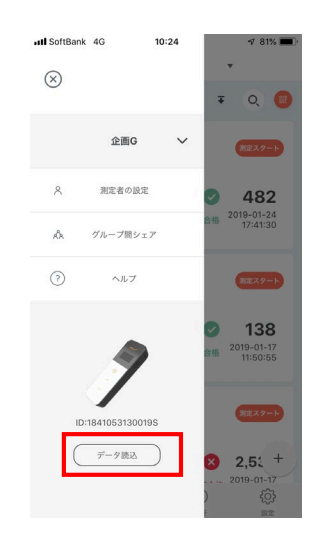

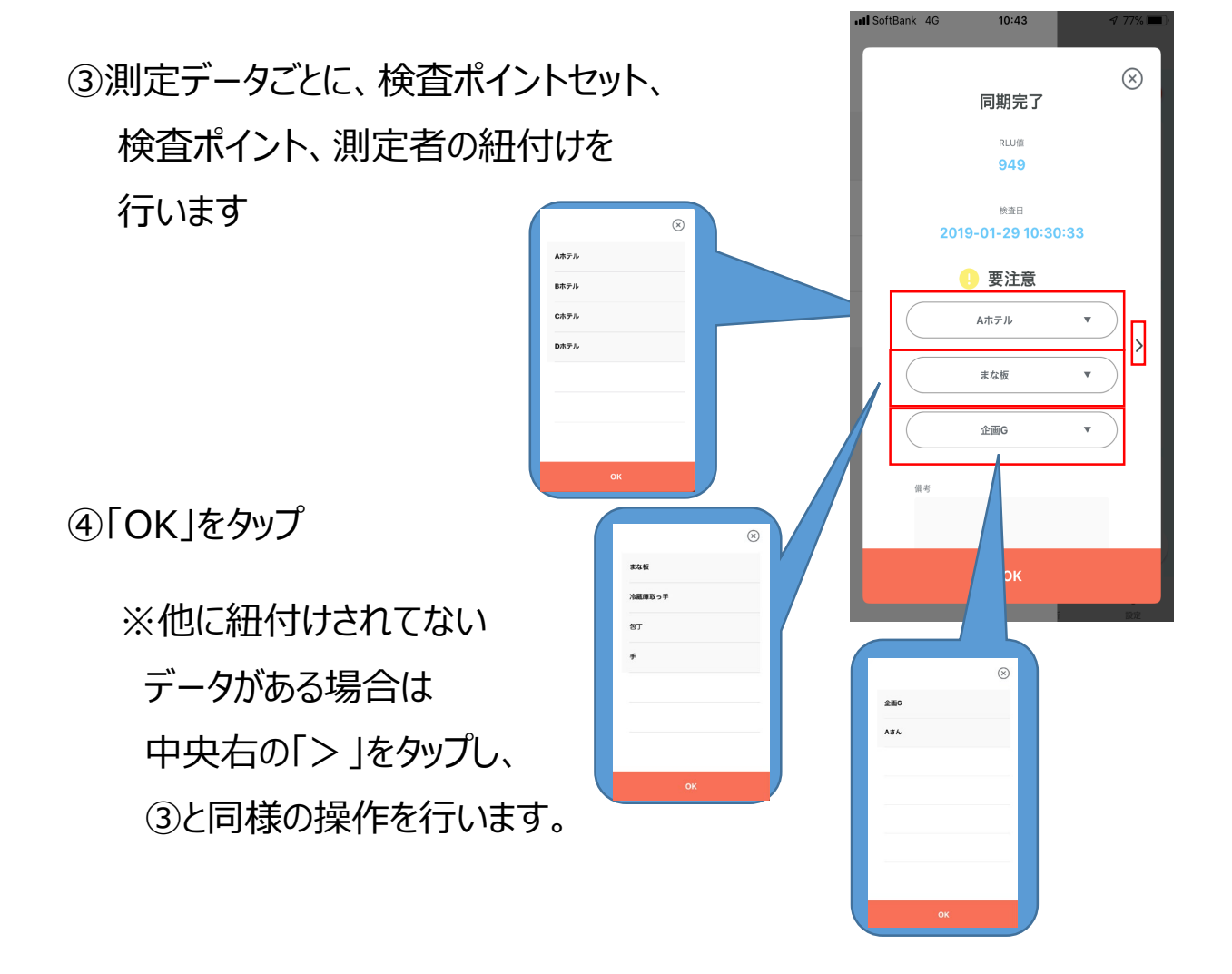

# グループ間シェアの使い方

### ■他拠点のデータを収集する場合■

①画面左上の三本線をタップ

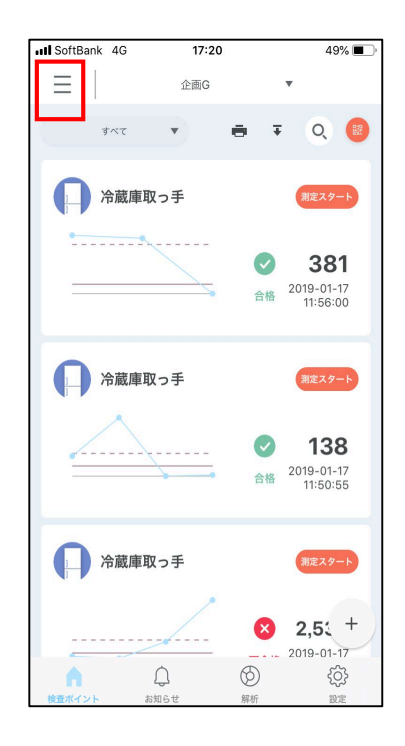

ISoftBank 4G

 $\otimes$ 

### ②「グループ間シェア」をタップ

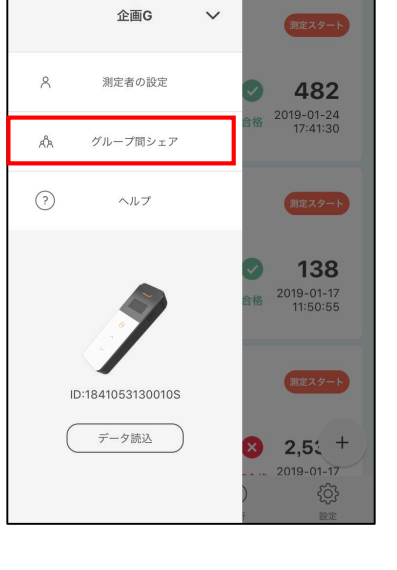

17:50

~

44% 🔳

Q 💽

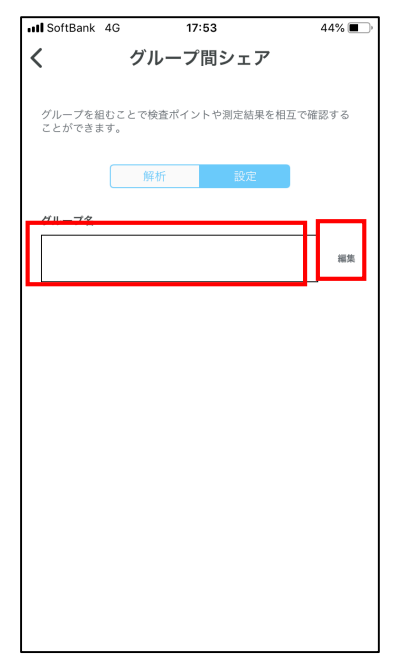

#### ②「編集」をタップしてグループ名を設定

# グループ間シェアの使い方

③「OK」をタップ

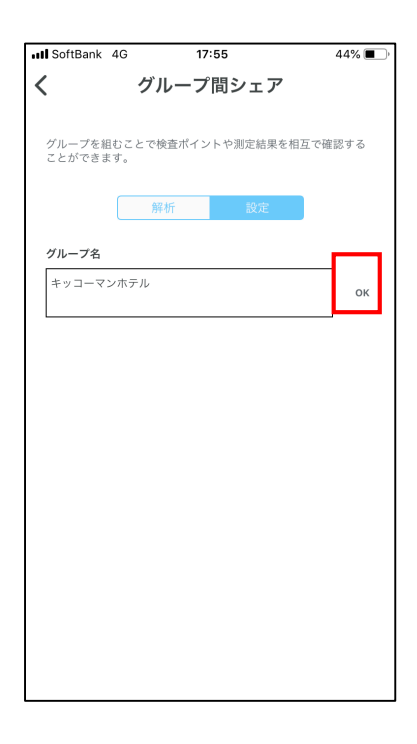

17:56

グループ間シェア

グループを組むことで検査ポイントや測定結果を相互で確認する ことができます。

43%

III SoftBank 4G

<

④「グループに招待」をタップし、招待する 人の登録アドレスを入力します。

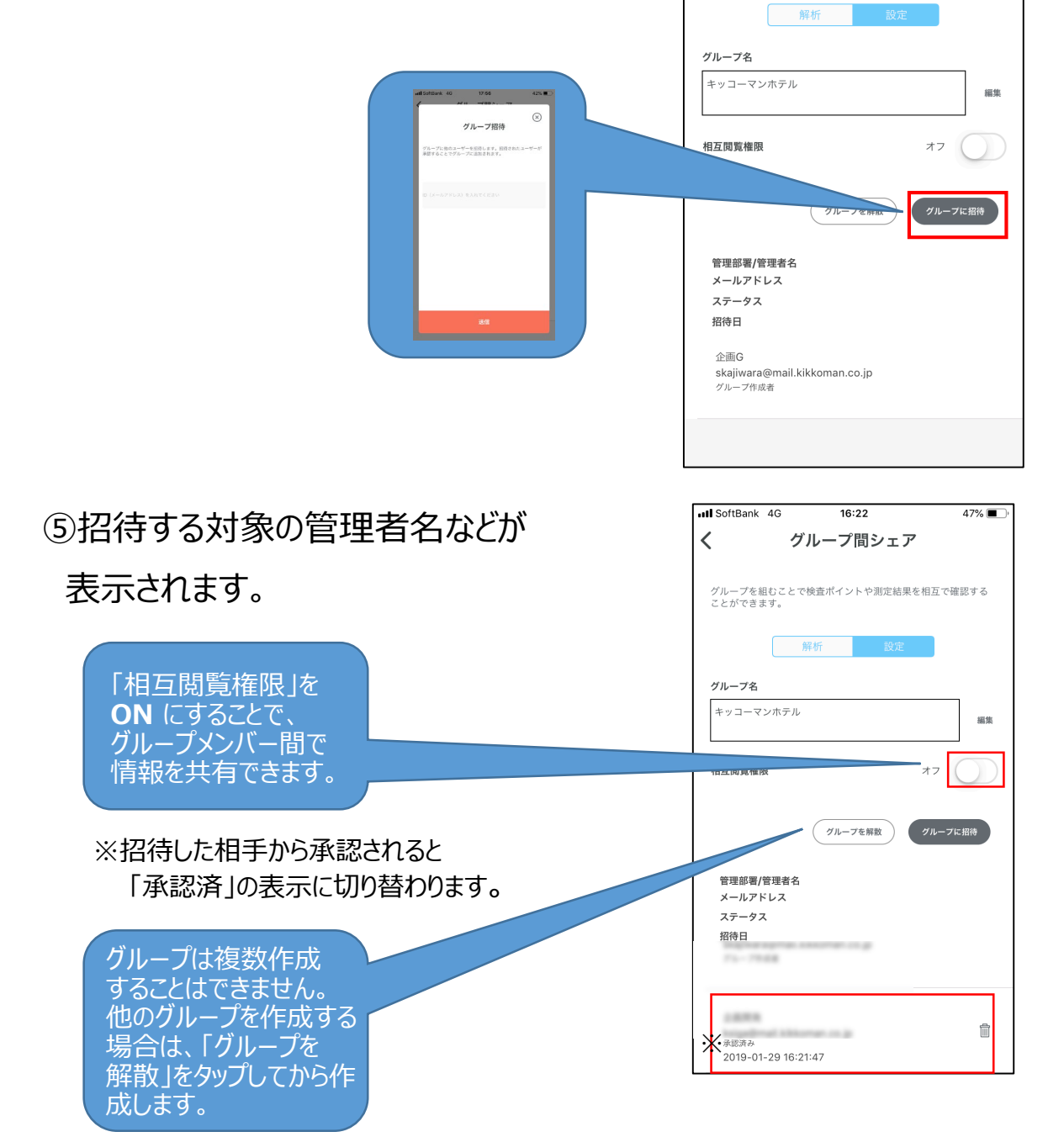

# グループ間シェアの使い方

### ■グループ間シェアで招待を承認する場合■

| ∦ 100          | 9:41 AM                    | ketch 🗢 9:4                 |
|----------------|----------------------------|-----------------------------|
|                | ブループ                       | - グル                        |
| できます。<br>なります。 | ご確認いただくことがで<br>くらいの長さの文章にな | 解析結果をグラフでご確<br>簡単な説明で、三行くら) |
|                | 設定                         | 解析                          |
| 的旗艦工場          | 国内加                        | グループ名                       |
| C              | オン                         | 相互閲覧権限                      |
| ループに           | グループを解散 グル                 | Ø11-                        |
|                | ステータス                      | 部署/店舗/工場<br>メールアドレス         |
|                | グループ作成者                    | 関東工場<br>kamtou@olala.com    |
|                | 承認済<br>2018.05.2018:00     | 関西工場<br>kamtou@olala.com    |
|                | $\otimes$                  | 中部工場<br>kamtou@olala.com    |
| , <b>D</b>     | 未承認<br>2018.05.2018:00     | 東北工場<br>kamtou@olala.com    |
|                |                            | 九州工場                        |

\$ 100% 📖

ループに招待

### ■グループ間シェアで出来る事■

「解析」で合格率の比率、他拠点のデータを収集する事ができます。

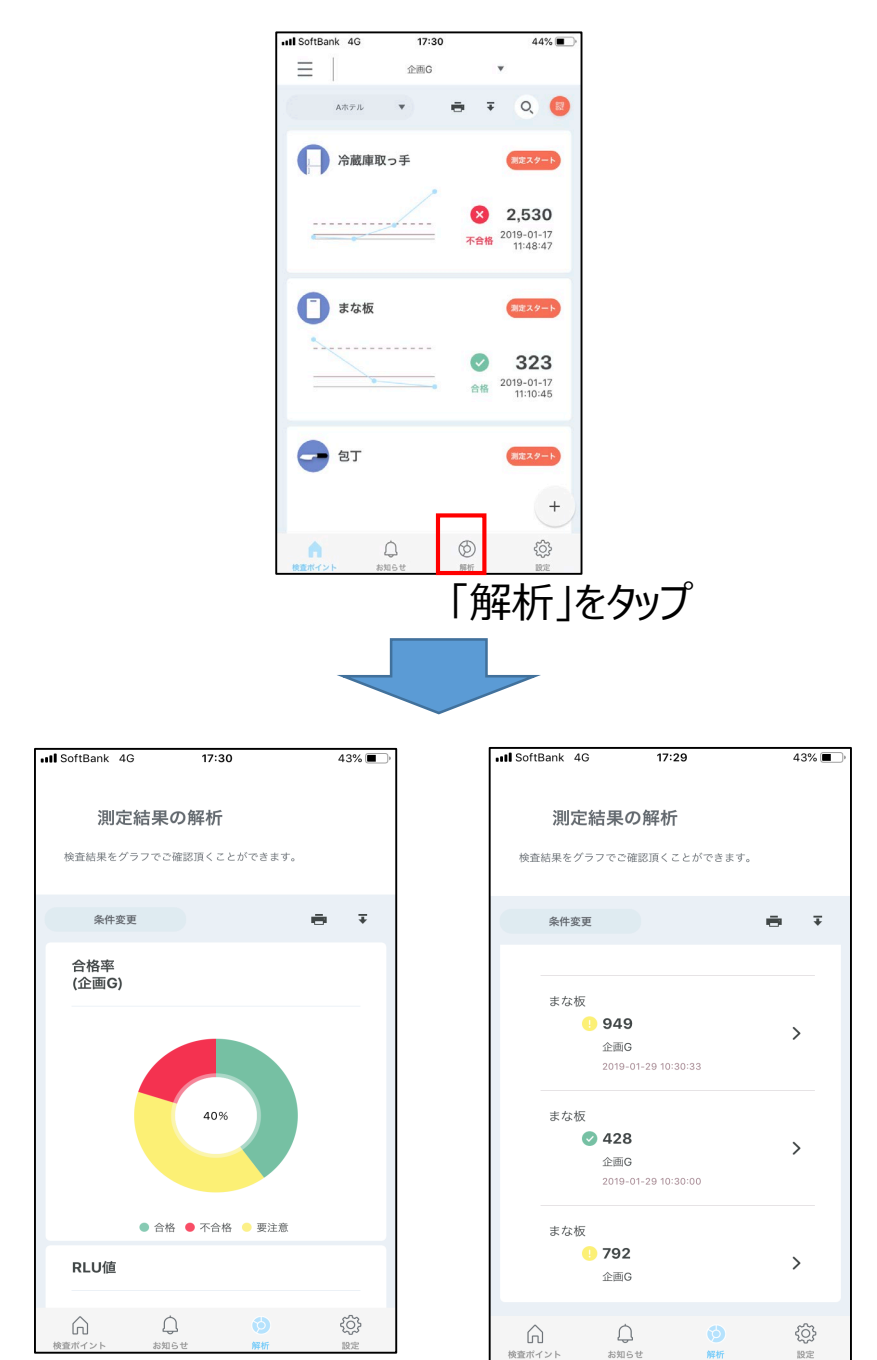